# Configurazione del SSID di autenticazione MAC sui controller wireless Catalyst 9800

# Sommario

| Introduzione                                                            |
|-------------------------------------------------------------------------|
| Prerequisiti                                                            |
| Requisito                                                               |
| Componenti usati                                                        |
| Configurazione                                                          |
| Esempio di rete                                                         |
| Configurazione AAA su 9800 WLC                                          |
| Autenticazione dei client con il server esterno                         |
| Autenticazione locale dei client                                        |
| Configurazione della WLAN                                               |
| Configurazione del profilo di policy                                    |
| Configurazione del tag di policy                                        |
| Assegnazione tag criteri                                                |
| Registra localmente l'indirizzo MAC sul WLC per l'autenticazione locale |
| Immettere l'indirizzo MAC nel database degli endpoint ISE               |
| Creare una regola di autenticazione                                     |
| Creazione regola di autorizzazione                                      |
| Verifica                                                                |
| Risoluzione dei problemi                                                |
| Debug condizionale e traccia Radioactive (RA)                           |
|                                                                         |

# Introduzione

Questo documento descrive come configurare una rete WLAN (Wireless Local Area Network) con sicurezza dell'autenticazione MAC su Cisco Catalyst 9800 WLC.

# Prerequisiti

## Requisito

Cisco raccomanda la conoscenza dei seguenti argomenti:

- Indirizzo MAC
- Cisco Catalyst serie 9800 Wireless Controller
- Identity Service Engine (ISE)

## Componenti usati

Le informazioni fornite in questo documento si basano sulle seguenti versioni software e hardware:

- Cisco IOS® XE Gibraltar v16.12
- ISE v2.2

Le informazioni discusse in questo documento fanno riferimento a dispositivi usati in uno specifico ambiente di emulazione. Su tutti i dispositivi menzionati nel documento la configurazione è stata ripristinata ai valori predefiniti. Se la rete è operativa, valutare attentamente eventuali conseguenze derivanti dall'uso dei comandi.

# Configurazione

Esempio di rete

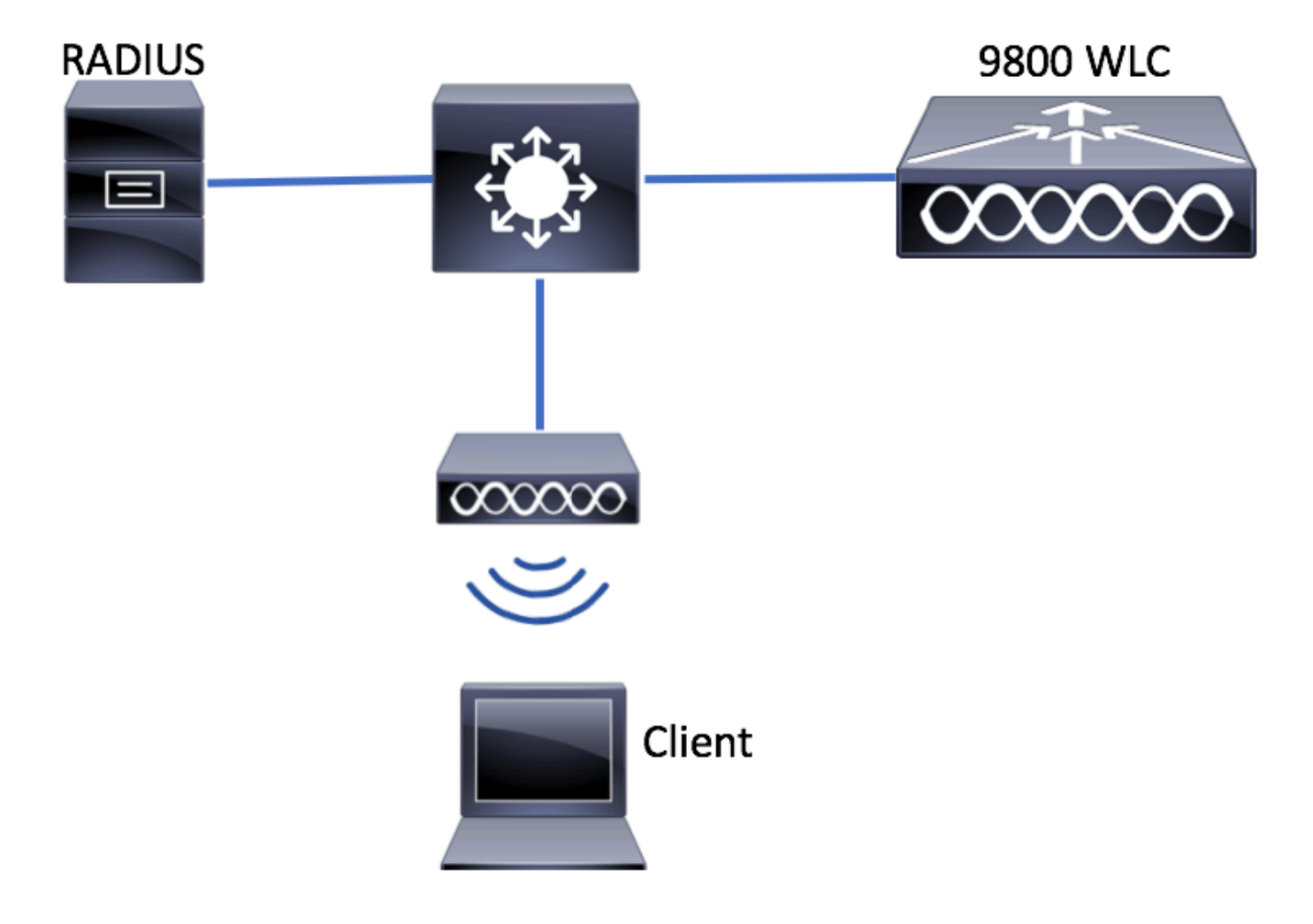

Configurazione AAA sui controller 9800 WLC

Autenticazione dei client con il server esterno

GUI:

Leggere i punti 1-3 della sezione 'Configurazione AAA su 9800 WLC' da questo collegamento:

#### Configurazione AAA su WLC serie 9800

#### Passaggio 4. Creare un metodo di rete di autorizzazione.

IndividuateConfiguration > Security > AAA > AAA Method List > Authorization > + Adde create l'oggetto.

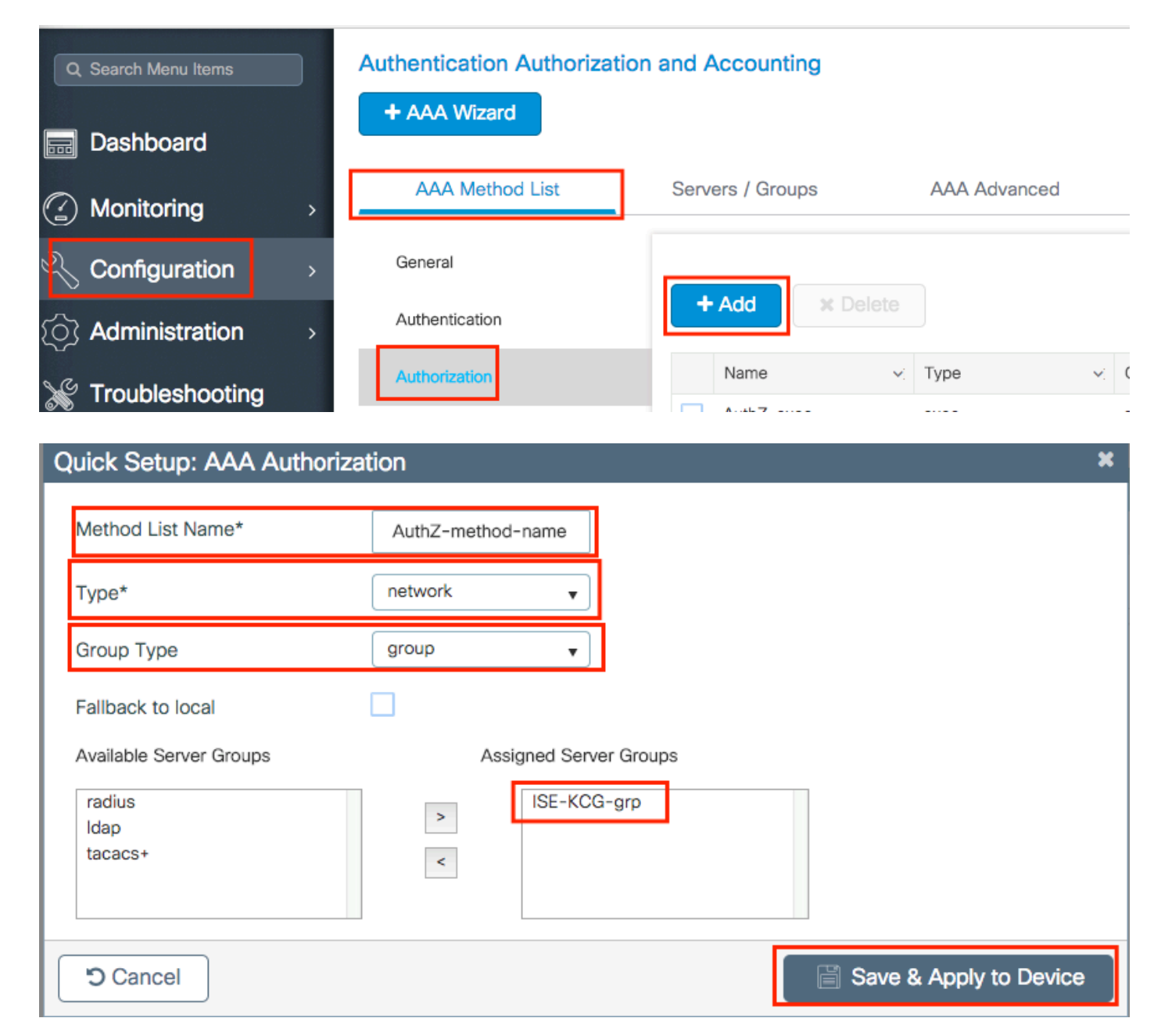

#### CLI:

# config t
# aaa new-model
# radius server <radius-server-name>
# address ipv4 <radius-server-ip> auth-port 1812 acct-port 1813
# timeout 300
# retransmit 3
# key <shared-key>

```
# aaa group server radius <radius-grp-name>
# server name <radius-server-name>
# exit
# aaa server radius dynamic-author
# client <radius-server-ip> server-key <shared-key>
# aaa authorization network <AuthZ-method-name> group <radius-grp-name>
```

#### Autenticazione locale dei client

# exit

Creare un metodo di rete di autorizzazione locale.

IndividuateConfiguration > Security > AAA > AAA Method List > Authorization > + Adde create l'oggetto.

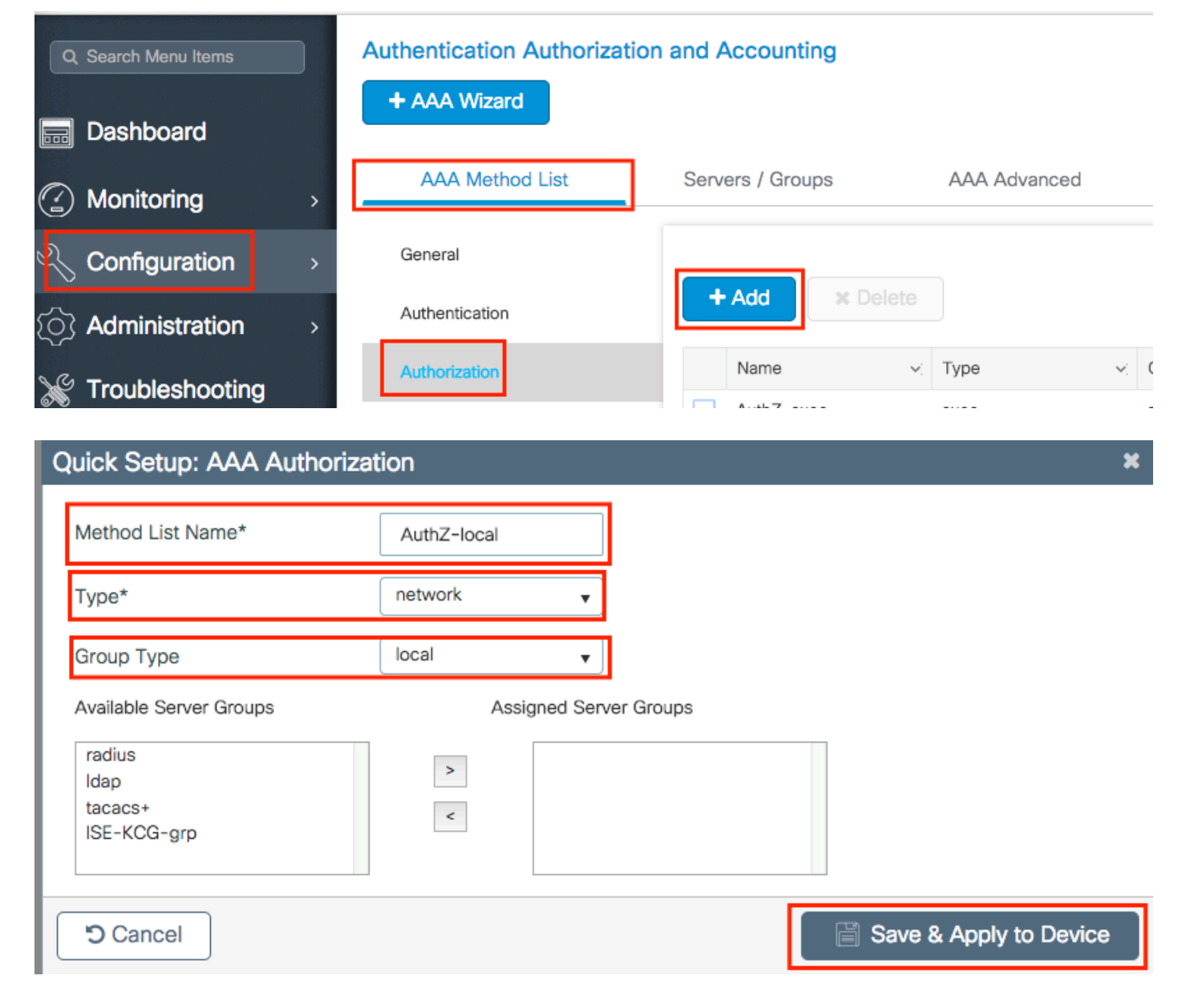

# config t
# aaa new-model
# aaa authorization network AuthZ-local local

## Configurazione della WLAN

GUI:

Passaggio 1. Creare la WLAN.

 $Individuare {\rm Configuration} > {\rm Wireless} > {\rm WLANs} > + \ {\rm Adde} \ configurare \ la \ rete \ in \ base \ alle \ esigenze.$ 

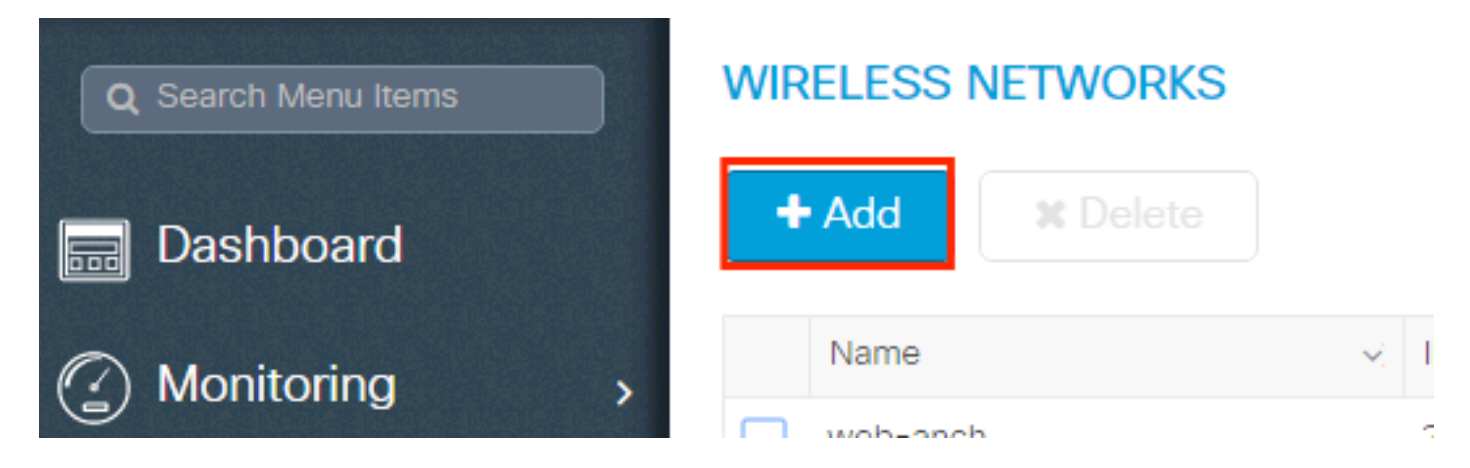

Passaggio 2. Immettere le informazioni sulla WLAN.

| Add WLAN      |          |                |         | × |
|---------------|----------|----------------|---------|---|
| General       | Security | Adv            | ranced  |   |
| Profile Name* | mac-auth | Radio Policy   | All     |   |
| SSID          | mac-auth | Broadcast SSID | ENABLED |   |
| WLAN ID*      | 3        |                |         |   |
| Status        |          |                |         |   |
|               |          |                |         |   |
|               |          |                |         |   |
|               |          |                |         |   |
|               |          |                |         |   |

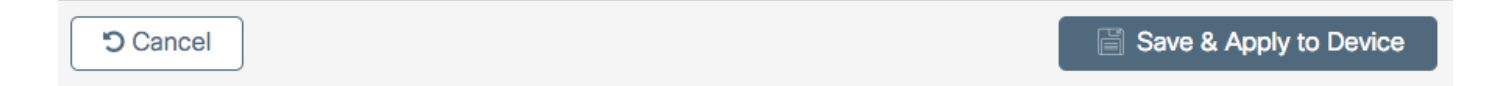

### Passaggio 3. Passare allaSecurityscheda e disabilitareLayer 2 Security Modee abilitareMAC Filtering.

DaAuthorization List, scegliere il metodo di autorizzazione creato nel passo precedente. Quindi fate clic SUSave & Apply to Device.

| Add WLAN              |                   |                       | ×                     |
|-----------------------|-------------------|-----------------------|-----------------------|
| General               | Security          | Advanced              |                       |
| Layer2                | Layer3            | AAA                   |                       |
| Laver 2 Security Mode | None              | Fast Transition       | Adaptive Enab 🔻       |
| Layer 2 Decurity Mode |                   | Over the DS           |                       |
| MAC Filtering         | $\checkmark$      | Reassociation Timeout | 20                    |
| Authorization List*   | AuthZ-method-name |                       |                       |
|                       |                   |                       |                       |
|                       |                   |                       |                       |
|                       |                   |                       |                       |
|                       |                   |                       |                       |
|                       |                   |                       |                       |
| Cancel                |                   | [ 🖺 S                 | ave & Apply to Device |

```
# config t
# wlan <profile-name> <wlan-id> <ssid-name>
# mac-filtering <authZ-network-method>
# no security wpa akm dot1x
# no security wpa wpa2 ciphers aes
# no shutdown
```

## Configurazione del profilo di policy

È necessario abilitareaaa-overridenel profilo dei criteri per garantire il corretto funzionamento del filtro mac per SSID.

Configurazione del profilo delle policy su 9800 WLC

Configurazione del tag di policy

Codice di matricola su 9800 WLC

Assegnazione tag criteri

Assegnazione codice su 9800 WLC

Registra l'indirizzo MAC consentito.

Registra localmente l'indirizzo MAC sul WLC per l'autenticazione locale

**Passare a**Configuration > Security > AAA > AAA Advanced > AP Authentication > + Add.

| Q Search Menu Items | Authentication Authorization and Accounting |                           |  |  |  |  |  |
|---------------------|---------------------------------------------|---------------------------|--|--|--|--|--|
| 🚃 Dashboard         | + AAA Wizard                                |                           |  |  |  |  |  |
| Monitoring >        | AAA Method List Servers /                   | Groups AAA Advanced       |  |  |  |  |  |
| 🔧 Configuration >   | RADIUS Fallback                             | MAC Address Sarial Number |  |  |  |  |  |
| Administration      | Attribute List Name                         |                           |  |  |  |  |  |
| 💥 Troubleshooting   | AP Authentication                           | + Add × Delete            |  |  |  |  |  |
|                     | AP Policy                                   | MAC Address               |  |  |  |  |  |
|                     | Password Policy                             | aabbccddeeff              |  |  |  |  |  |
|                     |                                             | e4b3187c3058              |  |  |  |  |  |
|                     |                                             | ≪  ≪  1                   |  |  |  |  |  |

Scrivere l'indirizzo MAC in lettere minuscole senza separatore e fare clic susave & Apply to Device.

| С | uick Setup: MAC Filtering |              | ×                      |
|---|---------------------------|--------------|------------------------|
|   | MAC Address*              | aaaabbbbcccc |                        |
|   | Attribute List Name       | None 🔻       |                        |
|   | <b>'</b> D Cancel         |              | Save & Apply to Device |

Nota: nelle versioni precedenti alla 17.3, l'interfaccia utente Web ha modificato qualsiasi formato MAC digitato nel formato 'nessun separatore' mostrato nella figura. Nella versione 17.3 e successive, l'interfaccia utente Web rispetta qualsiasi struttura immessa ed è pertanto essenziale non immettere alcun separatore. Miglioramento bug Cisco ID bug <u>CSCv43870</u> tiene traccia del supporto di diversi formati per l'autenticazione MAC.

CLI:

# config t
# username <aabbccddeeff> mac

Immettere l'indirizzo MAC nel database degli endpoint ISE

Passaggio 1. (Facoltativo) Creare un nuovo gruppo di endpoint.

**Passare a**Work Centers > Network Access > Id Groups > Endpoint Identity Groups > + Add.

| dentity Services Engine               | Home                          | Operations     Policy    | ► Administration      | ✓ Work Centers     |
|---------------------------------------|-------------------------------|--------------------------|-----------------------|--------------------|
| ▼ Network Access                      | TrustSec     BYOD     Prof    | iler   Posture  Device A | Administration   Pass | siveID             |
| Overview     Identities     Id Groups | s Ext Id Sources ► Network Re | esources                 | Authentication Policy | y Authorization Po |

| Identity Groups          | Endpoint Identity Groups |             |
|--------------------------|--------------------------|-------------|
| ٩ •                      |                          |             |
| ⇔ • ⊨ • 🚔•               | 🖋 Edit 🕂 Add 🗙 Delete    |             |
| Endpoint Identity Groups | Namo                     | Description |

| dentity Services Engine             |                  | Home               | Context Visibility | Operations      | ▶ Policy      | ► Administration | - Work Centers        |                     |      |
|-------------------------------------|------------------|--------------------|--------------------|-----------------|---------------|------------------|-----------------------|---------------------|------|
| ✓ Network Access     ◆ Guest Access |                  | TrustSec           | ► BYOD ► Pro       | filer Fosture   | Device A      | dministration    | siveID                |                     |      |
|                                     | Overview     Ide | entities Id Groups | Ext Id Sou         | urces Network F | Resources Pol | icy Elements     | Authentication Policy | y Authorization Pol | licy |

| Identity Groups                                    | Endpoint Identity Group List > New Endpoint Group |
|----------------------------------------------------|---------------------------------------------------|
| ▼                                                  | Endpoint Identity Group      Name MACaddressgroup |
| Endpoint Identity Groups     Diser Identity Groups | Description                                       |
|                                                    | Parent Group                                      |
|                                                    | Submit Cancel                                     |

 $\label{eq:passaggio 2. Passare a Work Centers > Network Access > Identities > Endpoints > + Add.$ 

| diala Id                   | entity Servi | ces Engine       | Home     | ▸ Con  | itext Vis | ibility  | ► Ope   | rations    | ▶ Policy      | ► Admin       | istration   | ✓ Work Centers    |          |                 |
|----------------------------|--------------|------------------|----------|--------|-----------|----------|---------|------------|---------------|---------------|-------------|-------------------|----------|-----------------|
| ✓ Netwo                    | rk Access    | Guest Access     | TrustSe  | ec ⊧E  | BYOD      | ▶ Prof   | iler 🕨  | Posture    | Device        | Administratio | n 🕨 Pas     | siveID            |          |                 |
| <ul> <li>Overvi</li> </ul> | iew 👻 Iden   | tities Id Groups | Ext Id S | ources | ► Ne      | twork Re | sources | Pol        | cy Elements   | Authentic     | ation Polic | y Authorization F | Policy • | Troubleshoot    |
|                            |              | G                |          |        |           |          |         |            |               |               |             |                   |          |                 |
| Endpoints                  | J            |                  |          |        |           |          |         | - 0        |               |               | 0           |                   |          |                 |
| Network A                  | ccess Users  |                  |          | INAC   | IIVE      | END      |         | 5 °        |               | C.            | S           | AUTHENTIC         | SATION   | SIAIUS          |
| Identity So                | ource Sequen | ces              |          |        |           |          |         |            |               |               |             |                   | No       | o data availabl |
|                            |              |                  |          |        |           |          |         |            |               |               |             |                   |          |                 |
|                            |              |                  |          |        |           |          |         |            |               |               |             |                   |          |                 |
|                            |              |                  |          |        |           |          | Last /  | Activity D | ate           |               |             |                   |          |                 |
|                            |              |                  | S        | +      | <b>1</b>  | ଁ        | ANC -   | Chang      | e Authorizati | on - Clea     | ar Threats  | & Vulnerabilities | Export - | Import -        |

| Add Endpoint              |                   | ×           |
|---------------------------|-------------------|-------------|
| - General Attributes      |                   |             |
| Mac Address *             | aa:bb:cc:dd:ee:ff |             |
| Description               |                   |             |
| Static Assignment         |                   |             |
| Policy Assignment         | Unknown           |             |
| Static Group Assignment   |                   |             |
| Identity Group Assignment | MACaddressgroup   |             |
|                           |                   | Cancel Save |
|                           |                   |             |

Configurazione di ISE

Aggiunta di controller 9800 WLC a ISE.

Leggi le istruzioni in questo link: Declare WLC to ISE.

Creare una regola di autenticazione

Le regole di autenticazione vengono utilizzate per verificare se le credenziali degli utenti sono corrette, ovvero per verificare se l'utente è effettivamente l'utente a cui sono state assegnate, e per limitare i metodi di autenticazione che possono essere utilizzati dall'utente.

Passaggio 1. Passare aPolicy > AuthenticationCome mostrato nell'immagine. Confermare che la regola MAB predefinita esiste sull'ISE.

| ahaha<br>cisco | Identity Serv | vices Engine | Home    | ▶ Context Visibility | <ul> <li>Operations</li> </ul> | ▼Policy    | ► Admi    |
|----------------|---------------|--------------|---------|----------------------|--------------------------------|------------|-----------|
|                | Summary       | Endpoints    | Guests  | Vulnerability        | Threat +                       | Authentic  | ation     |
|                |               |              |         |                      |                                | Profiling  |           |
| I              | METRICS       |              |         |                      |                                | Client Pro | visioning |
|                | _             | Total Endp   | oints 🕄 | _                    | Active Endpoi                  |            |           |

Passaggio 2. Verificare che la regola di autenticazione predefinita per MAB esista già:

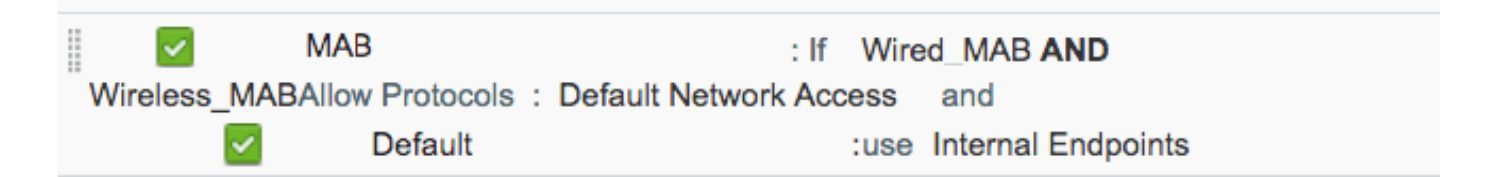

In caso contrario, è possibile aggiungerne uno nuovo facendo clic suInsert new row above.

| ultatio<br>cisco             | Identity Services En                                    | gine Home                           | ▶ Context Visibility      | ▶ Operations         | →Policy         | Administration        | Work Centers | Li                                           |
|------------------------------|---------------------------------------------------------|-------------------------------------|---------------------------|----------------------|-----------------|-----------------------|--------------|----------------------------------------------|
| Auth                         | entication Authorizatio                                 | on Profiling P                      | osture Client Provisio    | ning 🔹 Policy El     | ements          |                       |              |                                              |
|                              |                                                         |                                     |                           |                      |                 |                       |              |                                              |
| ting the p<br>System ><br>ed | rotocols that ISE should<br>Backup & Restore > Poli     | use to communicat<br>cy Export Page | e with the network device | es, and the identity | sources that it | should use for auther | ntication.   |                                              |
| _Protoco                     | : If Wired_MAB <b>OR</b><br>Is and<br>:use Internal End | points                              |                           |                      |                 |                       |              | Insert new row above<br>Insert new row below |
| IC_Proto                     | : If Wired_802.1X <b>OF</b><br>cols and                 | t                                   |                           |                      |                 |                       |              | Duplicate above Duplicate below Delete       |

Creazione regola di autorizzazione

La regola di autorizzazione permette di stabilire quali autorizzazioni (ovvero quale profilo di autorizzazione) vengono applicate al client.

Passaggio 1. Passare aPolicy > Authorization come mostrato nell'immagine.

| es Engine                                | Home                               | ► C              | ontext Visibility                        | •            | Operations                 | ▼Policy    | Administration | • \ | Nork Centers                                  |
|------------------------------------------|------------------------------------|------------------|------------------------------------------|--------------|----------------------------|------------|----------------|-----|-----------------------------------------------|
| norization                               | Profiling Po                       | sture            | Client Provision                         | ng           | Policy Ele                 | Authentic  | ation          |     | Authorization                                 |
|                                          |                                    |                  |                                          |              |                            | Profiling  |                |     | Posture                                       |
| <b>V</b><br>Policy by co<br>dministratio | nfiguring rules<br>in > System > B | based<br>ackup ( | on identity groups<br>& Restore > Policy | and/<br>Expo | or other condi<br>ort Page | Client Pro | wisioning      |     | Policy Elements<br>Dictionaries<br>Conditions |
| olies                                    | -                                  |                  |                                          |              |                            |            |                |     | Results                                       |

Passaggio 2. Inserite una nuova regola come mostrato nell'immagine.

| ditajn<br>cisco | Identity   | Services Engine        | Home            | Context Visibility        | <ul> <li>Operations</li> </ul> | →Policy | Administration | • Work Centers | License V             |
|-----------------|------------|------------------------|-----------------|---------------------------|--------------------------------|---------|----------------|----------------|-----------------------|
| Authe           | entication | Authorization Pro      | filing Postu    | re Client Provisioning    | Policy Eleme                   | ents    |                |                |                       |
|                 |            |                        |                 |                           |                                |         |                |                |                       |
| ifiguring ru    | ules based | on identity groups and | l/or other cond | itions. Drag and drop rul | les to change the              | order.  |                |                |                       |
| > System        | > Backup 8 | Restore > Policy Exp   | ort Page        |                           |                                |         |                |                |                       |
| *               |            |                        |                 |                           |                                |         |                |                |                       |
|                 |            |                        |                 |                           |                                |         |                |                |                       |
|                 |            |                        |                 |                           |                                |         |                |                |                       |
|                 |            | Conditions (ide        | otity groups ar | nd other conditions)      |                                |         | Permissions    |                |                       |
|                 |            |                        |                 |                           |                                |         |                | _              | E-48 🕎                |
|                 |            |                        |                 |                           |                                |         |                |                | Insert New Rule Above |
|                 |            |                        |                 |                           |                                |         |                |                | Duplicate Above       |
|                 |            |                        |                 |                           |                                |         |                |                | Duplicate Below       |

Passaggio 3. Immettere i valori.

Innanzitutto, scegliete un nome per la regola e il gruppo di identità in cui è memorizzato il punto finale (MACaddressgroup), come mostrato nell'immagine.

|   | Status   | Rule Name | Conditions (identity groups and other conditions) | Permissions   |
|---|----------|-----------|---------------------------------------------------|---------------|
| Ø | <b>·</b> | MAC-rule  | if Any Condition(s) 💠 th                          | en AuthZ Pr 今 |
|   | <b>~</b> | if        |                                                   |               |
|   | ~        | if        | MACaddressgroup 🖸 — 🔶                             |               |
|   |          |           | Endpoint Identity Groups                          |               |
|   | <b>~</b> | if        |                                                   |               |
|   |          |           |                                                   | _             |
| 1 | <b>~</b> | if        |                                                   |               |
|   |          | íf        |                                                   | WA            |
|   |          | í         |                                                   | r             |
|   | -        |           | MACaddressgroup                                   |               |
|   |          |           |                                                   |               |

In seguito, scegliere altre condizioni che fanno il processo di autorizzazione per rientrare in questa regola. In questo esempio, il processo di autorizzazione raggiunge questa regola se utilizza il servizio MAB wireless e il relativo ID stazione chiamato (il nome dell'SSID) termina conmacauthcome mostrato nell'immagine.

| P |          | MAC-rule | if MA 💠 and Select Attribute 🖿 then AuthZ Pr 💠                                                    |
|---|----------|----------|---------------------------------------------------------------------------------------------------|
| 1 |          |          | if Add All Conditions Below to Library                                                            |
|   |          | ·····    | Condition Name Description AND  Condition Name Description AND  AND  AND  AND  AND  AND  AND  AND |
|   |          |          |                                                                                                   |
| 1 | <b>~</b> | _        |                                                                                                   |

Infine, scegliere il profilo di autorizzazione assegnato, in questo caso, PermitAccessai client che hanno eseguito la regola. Fare clicDone salvarlo.

|   | Status | Rule Name | Conditions (identity groups and other conditions) | Permissions       |
|---|--------|-----------|---------------------------------------------------|-------------------|
| ø | -      | MAC-rule  | if MA 💠 and Radius:Called-Station-ID ENDS_W 💠     | then PermitAccess |

## Verifica

Usare questi comandi per verificare la configurazione corrente:

```
# show wlan { summary | id | name | all }
# show run wlan
# show run aaa
# show aaa servers
# show ap config general
# show ap name <ap-name> config general
# show ap tag summary
# show ap name <AP-name> tag detail
# show wlan { summary | id | name | all }
# show wireless tag policy detailed <policy-tag-name>
# show wireless profile policy detailed <policy-profile-name>
```

## Risoluzione dei problemi

WLC 9800 offre funzionalità di traccia ALWAYS-ON. In questo modo, tutti gli errori, gli avvisi e i messaggi relativi alla connettività del client vengono registrati costantemente ed è possibile visualizzare i registri relativi a un evento imprevisto o a una condizione di errore dopo che si è verificato.

Nota: anche se dipende dal volume di log generati, è possibile tornare indietro di alcune ore a diversi giorni.

Per visualizzare le tracce raccolte per impostazione predefinita dal 9800 WLC, è possibile connettersi al 9800 WLC tramite SSH/Telnet e leggere i seguenti passaggi (verificare di aver registrato la sessione su un file di testo).

Passaggio 1. Controllare l'ora corrente del controller in modo da poter tenere traccia dei registri dall'ora precedente a quella in cui si è verificato il problema.

# show clock

Passaggio 2. Raccogliere syslog dal buffer del controller o dal syslog esterno in base alla configurazione del sistema. Questo fornisce una rapida panoramica dello stato e degli eventuali errori del sistema.

# show logging

Passaggio 3. Verificare se sono abilitate le condizioni di debug.

| # show debugging<br>IOSXE Conditional Debug Configs: |      |
|------------------------------------------------------|------|
| Conditional Debug Global State: Stop                 |      |
| IOSXE Packet Tracing Configs:                        |      |
| Packet Infra debugs:                                 |      |
| Ip Address                                           | Port |

Nota: se nell'elenco è presente una condizione, le tracce vengono registrate a livello di debug per tutti i processi che soddisfano le condizioni abilitate (indirizzo MAC, indirizzo IP e così via). In questo modo si aumenta il volume dei registri. È pertanto consigliabile cancellare tutte le condizioni quando non si esegue il debug attivo.

Passaggio 4. Se l'indirizzo MAC sottoposto al test non è stato elencato come condizione nel Passaggio 3., raccogliere le tracce del livello di notifica sempre attive per l'indirizzo MAC specifico.

# show logging profile wireless filter { mac | ip } { <aaaa.bbbb.cccc> | <a.b.c.d> } to-file always-on-

È possibile visualizzare il contenuto della sessione oppure copiare il file su un server TFTP esterno.

```
# more bootflash:always-on-<FILENAME.txt>
```

```
or
```

```
# copy bootflash:always-on-<FILENAME.txt> tftp://a.b.c.d/path/always-on-<FILENAME.txt>
```

Debug condizionale e traccia Radioactive (RA)

Se le tracce sempre attive non forniscono informazioni sufficienti per determinare il trigger del problema in esame, è possibile abilitare il debug condizionale e acquisire la traccia Radio attiva (RA), che fornisce le tracce a livello di debug per tutti i processi che interagiscono con la condizione specificata (in questo caso l'indirizzo MAC del client). Per abilitare il debug condizionale, leggere i passaggi seguenti.

Passaggio 5. Verificare che non vi siano condizioni di debug abilitate.

# clear platform condition all

Passaggio 6. Abilitare la condizione di debug per l'indirizzo MAC del client wireless che si desidera monitorare.

Questi comandi iniziano a monitorare l'indirizzo MAC fornito per 30 minuti (1800 secondi). È possibile aumentare questo tempo fino a 2085978494 secondi.

```
# debug wireless mac <aaaa.bbbb.cccc> {monitor-time <seconds>}
```

Nota: Per monitorare più client alla volta, eseguire il comando debug wireless mac per indirizzo MAC.

Nota: non si visualizza l'output dell'attività del client nella sessione terminale, in quanto tutto viene memorizzato internamente per essere visualizzato successivamente.

Passaggio 7. Riprodurre il problema o il comportamento che si desidera monitorare.

Passaggio 8. Interrompere i debug se il problema viene riprodotto prima che il tempo di monitoraggio predefinito o configurato sia attivo.

Allo scadere del tempo di monitoraggio o dopo aver interrotto il debug wireless, il WLC 9800 genera un file locale con il nome: ra\_trace\_MAC\_aaaabbbbcccc\_HHMMSS.XXX\_timezone\_DayWeek\_Month\_Day\_year.log

Passaggio 9. Recuperare il file dell'attività dell'indirizzo MAC. È possibile copiare il filera trace .logsu un server esterno o visualizzare l'output direttamente sullo schermo.

Controllare il nome del file delle tracce RA:

# dir bootflash: | inc ra\_trace

Copiare il file su un server esterno:

# copy bootflash:ra\_trace\_MAC\_aaaabbbbcccc\_HHMMSS.XXX\_timezone\_DayWeek\_Month\_Day\_year.log tftp://a.b.c.

Visualizzare il contenuto:

# more bootflash:ra\_trace\_MAC\_aaaabbbbcccc\_HHMMSS.XXX\_timezone\_DayWeek\_Month\_Day\_year.log

Passaggio 10. Se la causa principale non è ancora ovvia, raccogliere i log interni che offrono una visualizzazione più dettagliata dei log a livello di debug. non è necessario eseguire di nuovo il debug del client, in quanto è sufficiente esaminare in dettaglio i log di debug già raccolti e archiviati internamente.

# show logging profile wireless internal filter { mac | ip } { <aaaa.bbbb.cccc> | <a.b.c.d> } to-file r

Nota: questo output del comando restituisce tracce per tutti i livelli di registrazione per tutti i processi ed è piuttosto voluminoso. Coinvolgere Cisco TAC per analizzare queste tracce.

È possibile copiare il filera-internal-FILENAME.txtsu un server esterno oppure visualizzarlo direttamente sullo schermo.

Copiare il file su un server esterno:

```
# copy bootflash:ra-internal-<FILENAME>.txt tftp://a.b.c.d/ra-internal-<FILENAME>.txt
```

Visualizzare il contenuto:

# more bootflash:ra-internal-<FILENAME>.txt

Passaggio 11. Rimuovere le condizioni di debug.

# clear platform condition all

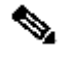

Nota: assicurarsi di rimuovere sempre le condizioni di debug dopo una sessione di risoluzione dei problemi.

#### Informazioni su questa traduzione

Cisco ha tradotto questo documento utilizzando una combinazione di tecnologie automatiche e umane per offrire ai nostri utenti in tutto il mondo contenuti di supporto nella propria lingua. Si noti che anche la migliore traduzione automatica non sarà mai accurata come quella fornita da un traduttore professionista. Cisco Systems, Inc. non si assume alcuna responsabilità per l'accuratezza di queste traduzioni e consiglia di consultare sempre il documento originale in inglese (disponibile al link fornito).